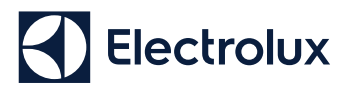

## **Quick Connection Guide**

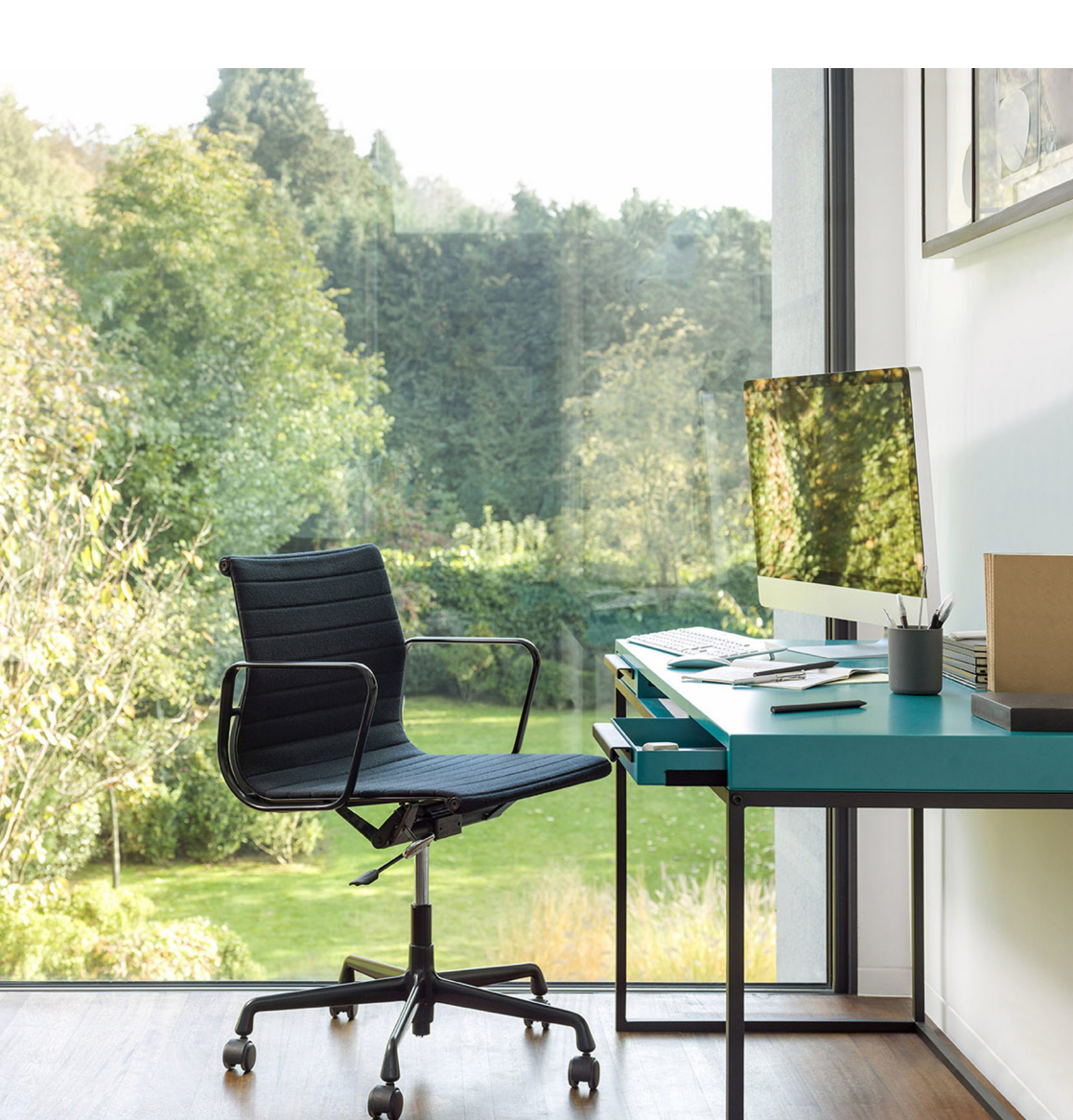

## **Quick Connection Guide**

Before you start to configure your Wi-Fi Air Conditioner, make sure your smart phone has connected to the router which can reach the internet and the AC is properly installed.

1: Scan below QR code, open with your smart phone browser to download Electrolux APP.

iOS:

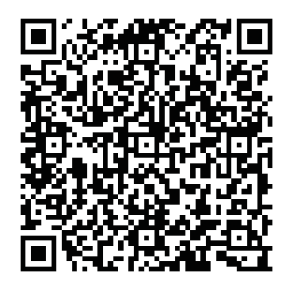

2: Open APP and click on "REGISTER".

Android:

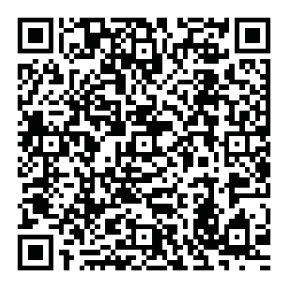

Or search "Electrolux Home Comfort" in Apple store or Google play.

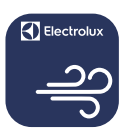

## **Electrolux Home Comfort**

- 3: 1) Type in Email address;
  - (2) Click "SEND":
  - ③ Type in Verification Code that you just received in your email box;
  - (4) Type in your Password;
  - (5) Click "CREATE ACCOUNT".

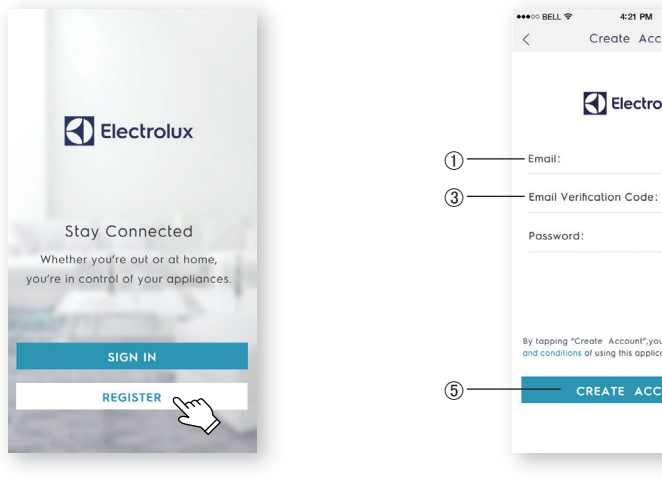

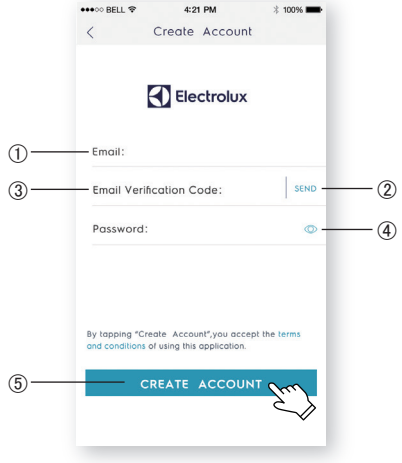

4: Click "**Confirm**" when this page appears.

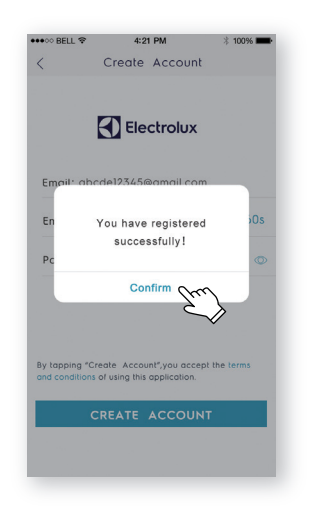

5: Click the "+" button on the top right corner.

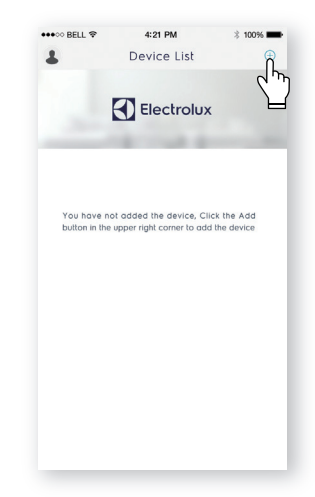

6: Scan the QR code on the below.

If there is no QR code on the unit, click "CONTINUE WITHOUT SCANNING", then choose your model manually.

| ELL 〒 4:21 PM ※ 100%       | -                                                |
|----------------------------|--------------------------------------------------|
| QR Code of air conditioner |                                                  |
|                            |                                                  |
|                            |                                                  |
|                            |                                                  |
|                            |                                                  |
|                            |                                                  |
|                            |                                                  |
|                            |                                                  |
|                            |                                                  |
|                            |                                                  |
|                            |                                                  |
|                            |                                                  |
|                            |                                                  |
|                            |                                                  |
| Continue without scanning  |                                                  |
| 5)                         |                                                  |
|                            |                                                  |
|                            |                                                  |
|                            | LL Q 421 PM 2 1000<br>OR Code of air conditioner |

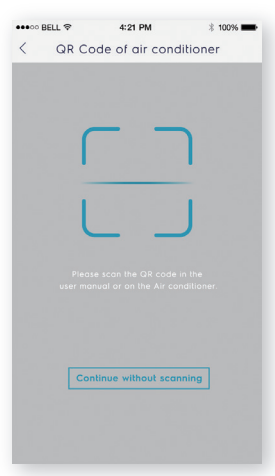

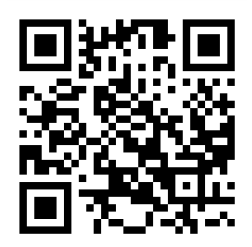

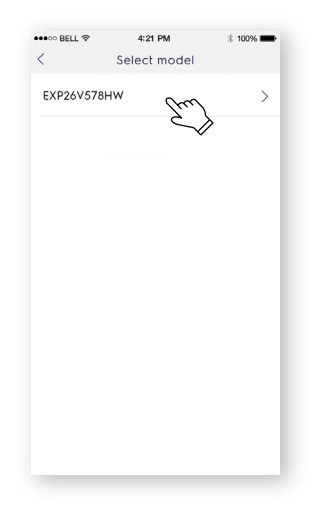

- 8: 1) Check the Wi-Fi name;
  - Type in the password of the router;
  - ③ Click "CONFIGURE".

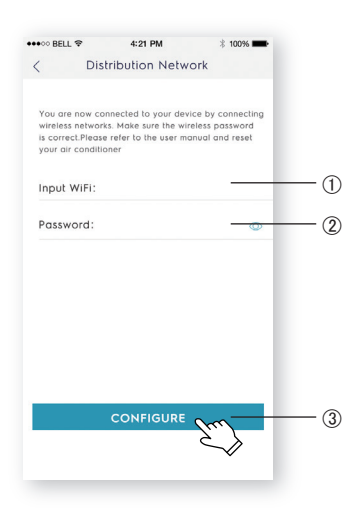

7: Power on the AC, then press the "LED" button on the remote controller for 7 times in 10 seconds. The Wi-Fi LED will start to blink.

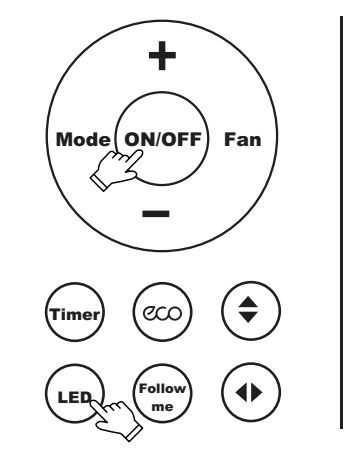

9: Name your AC and Click "**NEXT**", then the configuration process is completed.

| NUTE: ALL LOWER                             | ×                      |
|---------------------------------------------|------------------------|
| Humer Annoner                               |                        |
|                                             |                        |
|                                             |                        |
|                                             |                        |
|                                             |                        |
|                                             |                        |
|                                             |                        |
|                                             |                        |
| V                                           |                        |
| click "NEXT" to continue the r              | ext step, If you don't |
| want to name it. You can click<br>next step | "SKIP"to continue the  |
|                                             | 0                      |
| NEX                                         |                        |
|                                             | ~~~                    |
| SKI                                         | <b>b</b>               |

English

If you failed to configure your AC at the first time in step 9, you can choose "**Retry**" and repeat the process from Step 8. Or you can choose the "**Access Point**" solution:

1. Choose the "**Access point**" when Failed to connect to the network window pops up.

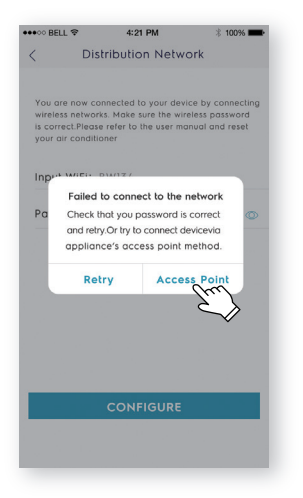

3. Open the Wi-Fi settings on your phone and select the network "Air Conditioner".

Return to the Electrolux app, and click "**NEXT**".

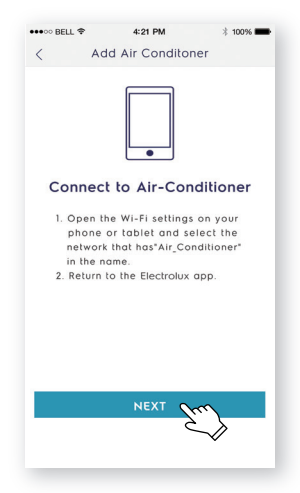

2. Input the password of the router, click "**NEXT**".

|                                                                 | t: BW134                                                                  |                                  |
|-----------------------------------------------------------------|---------------------------------------------------------------------------|----------------------------------|
| Password: 3                                                     | 3453234                                                                   | 0                                |
|                                                                 |                                                                           |                                  |
|                                                                 |                                                                           |                                  |
|                                                                 |                                                                           |                                  |
|                                                                 |                                                                           |                                  |
|                                                                 |                                                                           |                                  |
|                                                                 |                                                                           |                                  |
|                                                                 |                                                                           | and password,                    |
| This is the AP netw<br>if you want to rese<br>otherwise you car | vork account number<br>et, you can click "Pas<br>a click on "next" for th | sword" to reset,<br>e next step. |

 Name your AC and Click "NEXT", then the configuration process is completed.

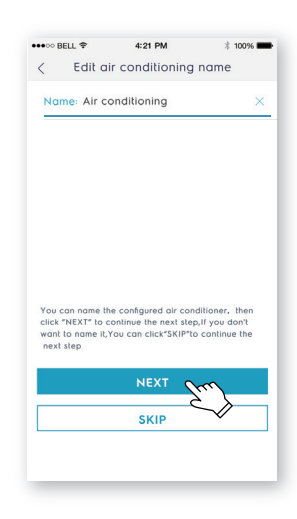